## X-5. 月間予約台帳

概 要 個人毎に1ヶ月間の注文数と注文合計金額を印刷します。

《月間予約台帳 画面イメージ》

画面説明

|                                        | 勤次郎 Enterprise |                                                                           | ログア                                                                  | ログアウト            |                                           |                                         |         |                  | <u>⋥ニュアル</u> |        |     |  |
|----------------------------------------|----------------|---------------------------------------------------------------------------|----------------------------------------------------------------------|------------------|-------------------------------------------|-----------------------------------------|---------|------------------|--------------|--------|-----|--|
|                                        |                |                                                                           | 前準備                                                                  | 個人設定 ス           | ケシ゛ュール                                    | 打刻 締め                                   | アラームリスト | 申請               | 予約           | 在席/伝言  | 70- |  |
|                                        | 日通 花子          |                                                                           | 月間予約                                                                 | 的台帳              |                                           |                                         |         |                  | F            | ップページへ | ヘルプ |  |
| $\begin{pmatrix} 1 \\ 1 \end{pmatrix}$ | 期間             | 2012/02/01                                                                | ▼~ 2012/0                                                            | 2/29 🔻 >>        |                                           |                                         |         | <抽出条件            | <b>#</b> >   | -      |     |  |
| 2                                      | 雇用             | 01 正社員<br>02 契約社員<br>03 派遣社員<br>05 パート<br>07 出向社員                         |                                                                      | ÷                |                                           |                                         | (13     | )<br>② 全件   〇 注文 | 音み           |        |     |  |
| (3                                     | 職場             | 1000000 本<br>1001000 男<br>010000000<br>1018000<br>1018020 営               | t職場<br>材務部<br>2 人事課<br>財務部<br>営業1課                                   | $\overline{(7)}$ |                                           | ▲<br>(三)<br>▼ <u>2下<sup>1</sup>*検</u>   | 4       |                  |              |        |     |  |
| 6                                      | 分類             | 0000000001<br>0000000002<br>0000000003<br>0000000003<br>00000000          | 7    7 A<br>7    7 B<br>7    7 C<br>7    7 C<br>7    7 C<br>7    7 E | ▲ 職位<br>目<br>▼   | 00001<br>00002<br>00003<br>00004<br>00005 | 代表取締役社長<br>代表取締役専務<br>営業本部長<br>部長<br>課長 | Â.      |                  |              |        |     |  |
| (8                                     | 在/休/退区分        |                                                                           | ☑ 休業者<br>ら 絞込み す                                                     | ☑休職者<br>す。       | <b>I</b> 退職者                              |                                         |         |                  |              |        |     |  |
|                                        | ) (B) (A)      | 000000001 Bi<br>000000002 Bi<br>00000005 Bi<br>00000005 Bi<br>00000006 Bi | ● 花子<br>● 純一郎<br>● 一郎<br>● 二郎<br>● 二郎<br>● 三子                        |                  | ■人 コード<br>■人検索                            | 検索                                      |         |                  |              |        |     |  |
|                                        | ・ 帳票タイトル (     |                                                                           | (                                                                    | 全角10文字)          | / .                                       |                                         |         |                  |              |        |     |  |
|                                        | 印刷項目選択         | (北)須) 予約項目考<br>16 E印刷                                                     | 翔 カレ                                                                 | ーライス、ハヤ          | シライス、                                     | スパグッティ、                                 | オムレン    |                  |              |        |     |  |

## 《月間予約台帳 項目説明》

- (1) ~(12) 「<u>抽出画面の説明</u>」をご覧ください。
- (13) 抽出条件 抽出する注文状況を全件/注文済みから選択してください。
- (14)帳票タイトル 帳票タイトルを入力してください。(必須)
- (15)印刷項目選択 帳票に印刷したい項目を選択してください。(必須)
- (16)印刷 設定した期間の個人毎の商品別注文合計数、合計金額を出力します。